# CitiManager<sup>®</sup> Self-registration

Cardholders

June 2020

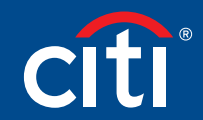

Treasury and Trade Solutions

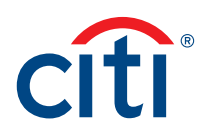

## Table of Contents

Self-register as a Cardholder.....2

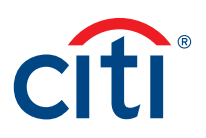

## Self-register as a Cardholder

#### Key Concepts

As a Cardholder, it's possible to self-register for the CitiManager Site so you can view your account information, view statements and balances and perform other self-service tasks such as updating your alerts.

There are two possible self-registration options for Cardholders. The option used is based on your organization's set-up. You will use one of the following options:

- Registration ID and Passcode If your organization uses this option, Citi will send you two e-mails once a transaction has posted to your account. You will receive one e-mail with your Registration ID and another with your Passcode. These e-mails are required during the registration process. Once you receive your registration details, you must register within 60 days or your details will expire. You will be reminded every 15 days until your registration is complete.
- Card Details Use the details from your card account. You will need your card number, your mobile phone or the CVV/CVC code on the back of your credit card. When using this option, you will be prompted to either enter a one-time passcode if you have a mobile number on file or enter the CVV/CVC code from the back of your credit card. You will then be sent two e-mails; one with a Registration ID and another with a Passcode. You will need to enter the Registration ID and Passcode to complete the selfregistration process.

#### Step-by-Step Instructions

Self-registration Using the Registration ID and Option

| Screen                        |                                                                                                    | Step/Action                                                                                                    |
|-------------------------------|----------------------------------------------------------------------------------------------------|----------------------------------------------------------------------------------------------------|
| CITI® COMMERCIAL CARDS        |                                                                                                    | 1. Navigate to citimanager.com/login.                                                                                                    |
| CitiManager                   | Choose Language         English *             New Users         Self Registration for Cardholders         Self Registration for Non Cardholders         Apply for card | <ol> <li>From the CitiManager Site Login<br/>screen New Users section, click the Self<br/>Registration for Cardholders link.<br/>The Self Registration for Cardholders –<br/>Select Registration Process screen displays.</li> </ol> |
| CitiManager Site Login Screen |                                                                                                    |                                                                                                    |

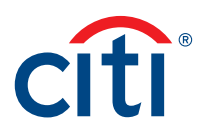

| Screen                                                                                                    | Ste | ep/Action                                                                                           |
|----------------------------------------------------------------------------------------------------|-----|----------------------------------------------------------------------------------------------------|
| citie commercial caros                                                                                                    | 3.  | Select the <b>Registration ID/Passcode</b> radio button and click the <b>Continue</b> button.       |
| LOGIN / Self Registration for Cardholders 1. Select Registration Process 2. Registration ID/Passcode 3. Sign on Details 4. Confirm  Please select the proper registration process for your organization.  Registration ID/Passcode I have my registration details and I would like to register my card.  Registration details and I would like to register card.  CONTINUE CANCEL |     | The Self Registration for Cardholders –<br>Registration ID/Passcode screen displays.                |
| Self Registration for Cardholders – Select Registration Process Screen                                                                                                    |     |                                                                                                    |
| Citi@anager                                                                                                    | 4.  | Registration ID supplied in the e-mail sent from Citi.                                              |
| LOGIN /<br>Self Registration for Cardholders<br>1. Select Registration Process 2. Registration ID/Passcode 3. Sign on Details 4. Confirm                                                                                                    | 5.  | In the <b>Registration Passcode</b> field, type the Passcode supplied in the e-mail sent from Citi. |
| Enter details for self registration. The fields marked with asterisk(*) are mandatory.                                                                                                    | 6.  | Click the <b>Continue</b> button.                                                                   |
| * REGISTRATION ID  3f6i7a1x4x1o1k9  * REGISTRATION PASSCODE                                                                                                    |     | The Self Registration for Cardholders –<br>Sign-on Details screen displays.                         |
| CONTINUE BACK CLEAR CANCEL<br>Self Registration for Cardbolders – Registration ID and Passcode Screen                                                                                                    |     |                                                                                                    |

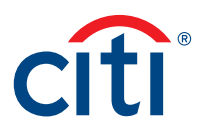

| Screen                                                                                                    | St | tep/Action                                                                                                    |
|----------------------------------------------------------------------------------------------------|----|----------------------------------------------------------------------------------------------------|
|                                                                                                    | 7. | Complete the required fields (*) for self-<br>registration.                                                                                                    |
| LOGIN / Self Registration for Cardholders 1. Select Registration Process 2. Registration ID/Passcode 3. Sign-on Details 4. Confirm |    | <b>Note:</b> The username and password<br>requirements display in a pop-up window as<br>you enter them. A checkmark displays when<br>the requirement is fulfilled. |
| Enter details for sign on. The fields marked with asterisk (*) are mandatory.     USERNAME     kmguat11                            |    | The fields displayed and the username and password requirements vary based on your company's setup.                                                                |
| * PASSWORD                                                                                                    | 8. | When you are finished, click the <b>Continue</b> button.                                                                                                    |
| * CONFIRM PASSWORD                                                                                                    |    | The Self Registration for Cardholders –<br>Confirm screen displays.                                                                                                |
| ZIP/POSTAL CODE [XXXXX-XXXX] 11111 -                                                                                               |    |                                                                                                    |
| * CONTACT NUMBER<br>8314777777                                                                                                    |    |                                                                                                    |
| * USER PROFILE EMAIL ADDRESS Katherine @citi.com                                                                                   |    |                                                                                                    |
| * CONFIRM USER PROFILE EMAIL ADDRESS Katherine @citi.com                                                                           |    |                                                                                                    |
| INTERNAL CITIBANK EMPLOYEE<br>SOE ID                                                                                               |    |                                                                                                    |
| * HELPDESK VERIFICATION QUESTION<br>Mother's Maiden Name                                                                           |    |                                                                                                    |
| * HELPDESK VERIFICATION ANSWER                                                                                                    |    |                                                                                                    |
| CONFIRM HELPDESK VERIFICATION ANSWER                                                                                               |    |                                                                                                    |
| ••••••                                                                                                    |    |                                                                                                    |
| CONTINUE BACK CANCEL CLEAR                                                                                                    |    |                                                                                                    |
| Self Registration for Cardholders – Sign-on Details Screen                                                                         |    |                                                                                                    |

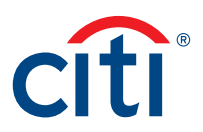

| Screen                                                               |                                                 |                                  |                           |      | Step/Action                                                                                                    |
|----------------------------------------------------------------------|-------------------------------------------------|----------------------------------|---------------------------|------|----------------------------------------------------------------------------------------------------|
| citiø commercial cards<br>CitiManager                                |                                                 |                                  |                           | citi | <ol> <li>Review the information that displays and<br/>when you are finished, click the Confirm<br/>button.</li> </ol>            |
| LOGIN /<br>Self registration fc<br>1. Select Registration Process 2. | Dr Cardholders<br>Registration ID/Passcode 3. S | ign on Details <b>4. Confirm</b> |                           |      | A confirmation message displays.<br>10. Click the <b>OK</b> button.                                                              |
| i Confirm the details that yo                                        | u entered.                                      |                                  |                           |      | The CitiManager Site Login screen displays.                                                                                      |
| USERNAME<br>Kmguati2                                                 | CARD NUMBER                                     | ACCOUNT NAME<br>Akro Cis         |                           |      | Note: Use the Username and Password<br>you created to log in to the CitiManager<br>Site. When you log in for the first time, you |
| CONTACT DETAILS                                                      |                                                 |                                  |                           |      | will be asked to select and answer three                                                                                         |
| COUNTRY<br>UNITED STATES OF AMERICA                                  | ADDRESS LINE 1<br>17 MAIN STREET                | ADDRESS LINE 2                   | TOWN / CITY<br>GLENN DALE |      | challenge questions. You may be asked to                                                                                         |
| STATE/PROVINCE/REGION MA                                             | ZIP/POSTAL CODE<br>24545                        |                                  |                           |      | answer one of the challenge questions each time you log in.                                                                      |
| CONFIRM                                                              | BACK CANCEL                                     |                                  |                           |      |                                                                                                    |
| Self Registration for                                                | r Cardholders – (                               | Confirm Screen                   |                           |      |                                                                                                    |

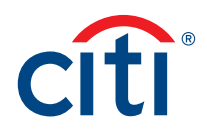

### Step-by-Step Instructions

Self-Registration Using the Card Details Option with a Mobile Number on File

| Screen                                                                                                    |                                                                                                    | St | ep/Action                                                                                                    |
|----------------------------------------------------------------------------------------------------|----------------------------------------------------------------------------------------------------|----|----------------------------------------------------------------------------------------------------|
| CITI® COMMERCIAL CARDS                                                                                                    |                                                                                                    | 1. | Navigate to citimanager.com/login.                                                                                                    |
| CitiManager          Existing Users         SIGN IN         CLEAR         Forgot username?                                                                                 | Choose Language         English •             New Users         Self Registration for Cardholders         Self Registration for Non Cardholders         Apply for card | 2. | From the CitiManager Site Login<br>screen New Users section, click the Self<br>Registration for Cardholders link.<br>The Self Registration for Cardholders –<br>Select Registration Process screen displays. |
| CitiManager Site Login Screen                                                                                                    |                                                                                                    | 3. | Select the Fill the Card's Data radio button                                                                                                    |
| CitiManager                                                                                                    | cíti                                                                                                    |    | and click the <b>Continue</b> button.                                                                                                    |
| LOGIN /<br>Self Registration for Cardholders<br>1. Select Registration Process 2. Registration ID/Passcode 3. Sign on Details 4.                                           | Confirm                                                                                                    |    | The Self Registration for Cardholders – Card<br>and Contact Information screen displays.                                                                                                    |
| Prease select the proper registration process for your organization.     Registration ID/Passcode     I have my registration details and I would like to register my card. |                                                                                                    |    |                                                                                                    |
| Fill the Card's Data     I have not received registration details and I would like to register card     CONTINUE     CANCEL                                                |                                                                                                    |    |                                                                                                    |
| Self Registration for Cardholders – Sele<br>Card Details                                                                                                    | ect Registration Process Screen -                                                                                                    |    |                                                                                                    |

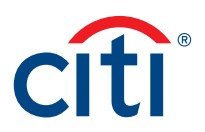

| Screen                                                                                                    | Ste | p/Action                                                                                                    |
|----------------------------------------------------------------------------------------------------|-----|----------------------------------------------------------------------------------------------------|
| citie convercial cares CitilManager Citil                                                                                                    | 4.  | In the <b>Card Number</b> field, type your card<br>number exactly as it appears on your billing<br>statement, no spaces or dashes.                                                                                                    |
| LOGIN / Self Registration For Cardholders 1. Select Registration Process 2. Card and Contact Information 3. Sign on Details 4. Confirm  1. Enter details for self registration. The fields marked with asterisk (*) are mandatory.                                                                                                    | 5.  | In the <b>Account Name</b> field, type your account name exactly as it appears on your billing statement.                                                                                                    |
|                                                                                                    | 6.  | Click the <b>Continue</b> button.                                                                                                    |
| CARD NUMBER     4614020084282828     Enter the account number from your card with no spaces or dashes                                                                                                    |     | The Self Registration for Cardholders – OTP<br>Details screen displays.                                                                                                    |
| ACCOUNT NAME                                                                                                    |     | Note: If the Self Registration for<br>Cardholders – OTP Details screen does not<br>display, then your mobile number is not on<br>file. Refer to the Self-Registration Using the<br>Card Details Option and CVV/CVC Code<br>(No Mobile Number on File) topic in this<br>User Guide. |
| citio connercial carbs CitilManager CitilManager                                                                                                    | 7.  | Select the radio button for the desired OTP<br>(one-time passcode) receipt option and click<br>the <b>Continue</b> button.                                                                                                    |
| LOGIN /<br>Self Registration For Cardholders<br>1. Select Registration Process 2. Card and Contact Information 3. OTP Details.                                                                                                    |     | Possible options are:<br>• Text Message<br>• Call Mobil                                                                                                    |
| Your CitiManager session requires additional authentication. Please select your preference for receipt of a One Time Passcode. A Passcode will be delivered according to your preference after you select Continue.                                                                                                    |     | The Self Registration for Cardholders – OTP                                                                                                    |
| Text MessageXXXXXXX247< Message and Data Rates May Apply >                                                                                                    |     | Details screen displays.                                                                                                    |
| Call MobileXXXXXX9247                                                                                                    |     |                                                                                                    |
| CONTINUE CANCEL                                                                                                    |     |                                                                                                    |
| Terms & Conditions         Privacy         Accessibility         Institutional Clients Group         ©2020 Citigroup Inc           CTI. CTI and Ac Design. CTIBANK and CTIOROUP are trademarks and service marks of Cligroup Inc. or its affiliates and are used and registered throughout the world. Clibarik, Cligroup Inc. and their subsidiaries also claim rights in certain other trademarks and service marks contained in these web pages. |     |                                                                                                    |
| Self Registration for Cardholders - OTP Details Screen                                                                                                    |     |                                                                                                    |

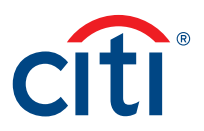

| Screen                                                                                                    | St  | ep/Action                                                                                                    |
|----------------------------------------------------------------------------------------------------|-----|----------------------------------------------------------------------------------------------------|
| criecommercial cards<br>CitilManager Citi                                                                                                    | 8.  | Retrieve your OTP from the receipt option selected.                                                                                                    |
| LOGIN /<br>Self Registration For Cardholders<br>1. Select Registration Process 2. Card and Contact Information 3. OTP Details.                                                                                                    | 9.  | In the <b>One-time Passcode</b> field, type the eight-digit passcode and click the <b>Continue</b> button.                                                                                                    |
| 1 Please enter the One-time Passcode received.                                                                                                    |     | A message displays.                                                                                                    |
| ONE-TIME PASSCODE     CONTINUE     CANCEL                                                                                                    |     | <b>Note:</b> OTPs received by voice message or<br>text expires after 100 seconds. You have<br>six attempts to enter the OTP correctly. If<br>the OTP expired, or you have more than six<br>failed attempts, you can click the <b>Cancel</b><br>button to return to the receipt options |
| Terms & Conditions Privacy Accessibility Institutional Clients Group ©2020 Citigroup Inc CITL: CITL and Are Design: CITBANK and CITBANK and CITBANK and compared products and service marked of Oligroup Inc. CITL: CITL and Are Design: CITBANK and CITBANK and C | 10  | Click the <b>OK</b> button to close the message                                                                                                    |
| osign is trade dress of Lingroup and is used throughout the work. Literank, Litgroup Inc. and their subsidiaries also claim rights in certain other trademants and service mains contained in<br>These web pages.                                                                                                    | 10. | The Degistration ID and Dassedes are                                                                                                    |
| Self Registration for Cardholders – OTP Details Screen – Enter One-time<br>Passcode                                                                                                    |     | sent to your e-mail address and the Self<br>Registration for Cardholders – Registration<br>ID/Passcode screen displays.                                                                                                    |
|                                                                                                    |     | <b>Note:</b> If you experience any issues receiving the registration ID and passcode, please contact your Program Administrator.                                                                                                    |
| citie connercial caros<br>CitilManager Citi                                                                                                    | 11. | Select the <b>Registration ID/Passcode</b> radio button and click the <b>Continue</b> button.                                                                                                    |
| LOGIN / Self Registration for Cardholders 1. Select Registration Process 2. Registration ID/Passcode 3. Sign on Details 4. Confirm  1. Please select the proper registration process for your organization.                                                                                                    |     | The Self Registration for Cardholders –<br>Registration ID/Passcode screen displays.                                                                                                    |
| Registration IDIPasscode     I have my registration details and I would like to register my card.                                                                                                    |     |                                                                                                    |
| Fill the Card's Data     I have not received registration details and I would like to register card.                                                                                                    |     |                                                                                                    |
| CANCEL CANCEL<br>Self Registration for Cardholders – Select Registration Process Screen                                                                                                    |     |                                                                                                    |

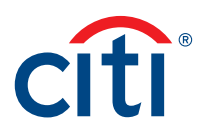

| CITIG COMMERCIAL CARDS       12. In the Registration ID file         CitiManager       Registration ID supplied         LOGIN /       13. In the Registration Pass         Self Registration for Cardbolders       Passcode supplied in the | field, type the<br>d in the e-mail sent |
|----------------------------------------------------------------------------------------------------|-----------------------------------------|
| LOGIN / 13. In the Registration Pass<br>Self Registration for Cardbolders Passcode supplied in the                                                                                                    | scode field type the                    |
| 1. Select Registration ID/Passcode     3. Sign on Details     4. Confirm     Citi.                                                                                                    | ne e-mail sent from                     |
| Enter details for self registration. The fields marked with asterisk(*) are mandatory.     14. Click the Continue butto                                                                                                    | ton.                                    |
| * REGISTRATION ID     002/3h     The Self Registration for on Details screen display       9s7p9s7a4e2p4p9j114g4a70o20o 000o o 0000 00     00     00                                                                                        | or Cardholders – Sign-<br>ays.          |
| * REGISTRATION PASSCODE                                                                                                    |                                         |
|                                                                                                    |                                         |
| CONTINUE BACK CLEAR CANCEL                                                                                                    |                                         |
| Self Registration for Cardholders – Registration ID/Passcode Screen                                                                                                    |                                         |

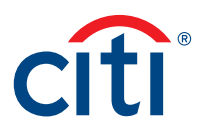

| Screen                                                                                                    | Step/Action                                                                                                    |
|----------------------------------------------------------------------------------------------------|----------------------------------------------------------------------------------------------------|
| CITIB COMMERCIAL CARDS                                                                                                    | 15. Complete the required fields (*) for self-<br>registration.                                                                                                    |
| LOGIN /<br>Self Registration for Cardholders<br>1. Select Registration Process 2. Registration ID/Passcode 3. Sign-on Details 4. Confirm | <b>Note:</b> The username and password<br>requirements display in a pop-up window as<br>you enter them. A checkmark displays when<br>the requirement is fulfilled. |
| Enter details for sign on. The fields marked with asterisk (*) are mandatory.     USERNAME                                               | The fields displayed and the username and password requirements vary based on your company's setup.                                                                |
| * PASSWORD                                                                                                    | 16. When you are finished, click the <b>Continue</b> button.                                                                                                    |
| * CONFIRM PASSWORD                                                                                                    | The Self Registration for Cardholders –<br>Confirm screen displays.                                                                                                |
| ZIP/POSTAL CODE [XXXX-XXXX]<br>11111 -                                                                                                   |                                                                                                    |
| * CONTACT NUMBER 8314777777                                                                                                    |                                                                                                    |
| Katherine @citi.com     CONFIRM USER PROFILE EMAIL ADDRESS                                                                               |                                                                                                    |
| Katherine @citi.com                                                                                                    |                                                                                                    |
| SOE ID                                                                                                    |                                                                                                    |
| HELPDESK VERIFICATION QUESTION Mother's Maiden Name                                                                                      |                                                                                                    |
| * HELPDESK VERIFICATION ANSWER                                                                                                    |                                                                                                    |
| * CONFIRM HELPDESK VERIFICATION ANSWER                                                                                                   |                                                                                                    |
| CONTINUE BACK CANCEL CLEAR                                                                                                    |                                                                                                    |
| Self Registration for Cardholders - Sign-on Details Screen                                                                               |                                                                                                    |

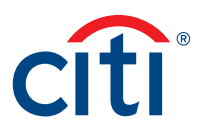

| Screen                                                                |                                                 |                           |                           |      | Step/Action                                                                                                    |
|-----------------------------------------------------------------------|-------------------------------------------------|---------------------------|---------------------------|------|----------------------------------------------------------------------------------------------------|
| citie commercial cards<br>CitilManager                                |                                                 |                           |                           | citi | 17. Review the information that displays and when you are finished, click the <b>Confirm</b> button.                                    |
| LOGIN /<br>Self registration fc<br>1. Select Registration Process 2.1 | or Cardholders<br>Registration ID/Passcode 3. S | ign on Details 4. Confirm |                           |      | A confirmation message displays.<br>18. Click the <b>OK</b> button.                                                                     |
| i Confirm the details that you                                        | u entered.                                      |                           |                           |      | The CitiManager Site Login screen displays.                                                                                             |
| USERNAME<br>Kmguat!2                                                  | CARD NUMBER                                     | ACCOUNT NAME<br>Akro Cis  |                           |      | <b>Note:</b> Use the Username and Password<br>you created to log in to the CitiManager<br>Site. When you log in for the first time, you |
| CONTACT DETAILS                                                       |                                                 |                           |                           |      | will be asked to select and answer three                                                                                                |
| COUNTRY<br>UNITED STATES OF AMERICA                                   | ADDRESS LINE 1<br>17 MAIN STREET                | ADDRESS LINE 2            | TOWN / CITY<br>GLENN DALE |      | challenge questions. You may be asked to                                                                                                |
| STATE/PROVINCE/REGION<br>MA                                           | ZIP/POSTAL CODE<br>24545                        |                           |                           |      | answer one of the challenge questions each time you log in.                                                                             |
| CONFIRM                                                               | BACK CANCEL                                     |                           |                           |      |                                                                                                    |
| Self Registration fo                                                  | r Cardholders –                                 | Confirm Screen            |                           |      |                                                                                                    |

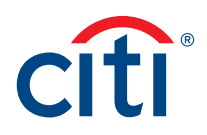

#### Step-by-Step Instructions

Self-Registration Using the Card Details Option and CVV/CVC Code (No Mobile Number on File)

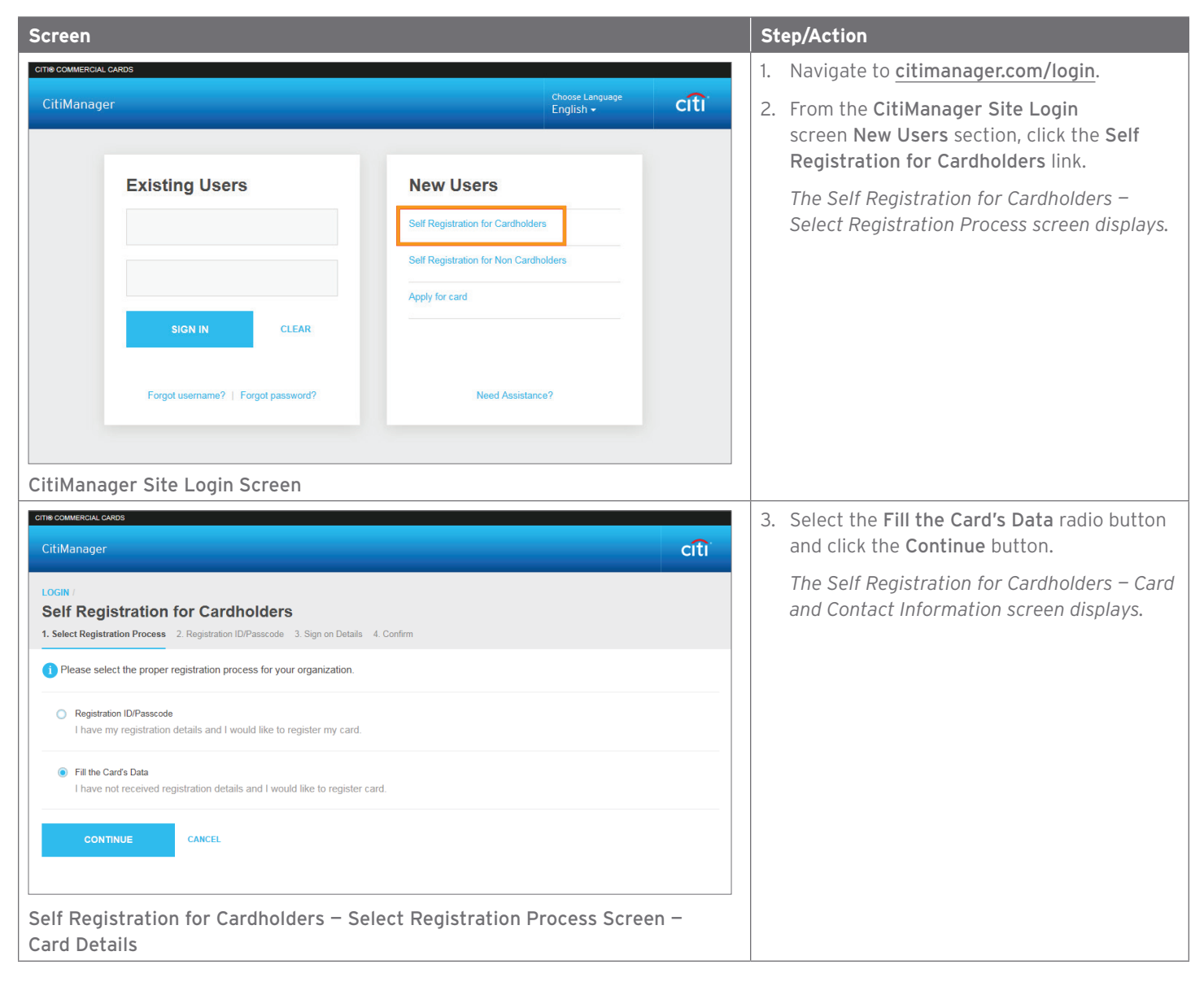

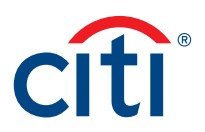

| Screen                                                                                                    | Step/Action                                                                                                    |
|----------------------------------------------------------------------------------------------------|----------------------------------------------------------------------------------------------------|
| CITIB COMMERCIAL CARDS CITIManager CITIManager                                                                                                    | <ol> <li>In the Card Number field, type your card<br/>number exactly as it appears on your billing<br/>statement, no spaces or dashes.</li> </ol>                |
| LOGIN /<br>Self Registration For Cardholders<br>1. Select Registration Process 2. Card and Contact Information 3. Sign on Details 4. Confirm                                                                                                    | <ol> <li>In the Account Name field, type your<br/>account name exactly as it appears on your<br/>billing statement.</li> </ol>                                   |
| Enter details for self registration. The fields marked with asterisk (*) are mandatory.                                                                                                    | 6. Click the <b>Continue</b> button.                                                                                                    |
| CARD DETAILS  CARD NUMBER  4614020084282828 Enter the account number from your card with no spaces or dashes.  CACCULAT NAME                                                                                                    | The Self Registration for Cardholders –<br>CVV/CVC Code screen displays.                                                                                         |
| Test Cardholder<br>Enter the name that appears on your card. Please note that this must be entered exactly as it appears on your card.                                                                                                    |                                                                                                    |
| Self Registration for Cardholders – Card and Contact Information Screen                                                                                                    |                                                                                                    |
| CITE COMPRISE CARDS CITIManager CITI LOGIN / Self Registration For Cardholders 1. Select Registration Process 2. Card and Contact Information 3. CW/CVC CODE                                                                                                    | 7. In the CVV/CVC Code text field, type the code from the back of your card and select the checkbox validating that your screen cannot be viewed by others.      |
|                                                                                                    | 8. Click the Submit button.                                                                                                    |
| tem to be to be at the     constraints     constraints         | A message displays.                                                                                                    |
| Advantage of the context of the context of the      | 9. Click the <b>OK</b> button to close the message.                                                                                                    |
| SUBMIT Carcel                                                                                                    | The Registration ID and Passcodes are<br>sent to your e-mail address and the Self<br>Registration for Cardholders – Registration<br>ID/Passcode screen displays. |
| CIT: (TIT and Ac Design, CITRADK and CITIGOUP) and tautacianic analysis of the subsidiaries and agricular and agricular and agri | <b>Note:</b> If you experience any issues receiving the registration ID and passcode, please contact your Program Administrator.                                 |
|                                                                                                    | 10. Select the <b>Registration ID/Passcode</b> radio                                                                                                    |
| CitiManager citi                                                                                                    | button and click the <b>Continue</b> button.                                                                                                    |
| LOGIN /<br>Self Registration for Cardholders<br>1. Select Registration Process 2. Registration ID/Passcode 3. Sign on Details 4. Confirm                                                                                                    | The Self Registration for Cardholders –<br>Registration ID/Passcode screen displays.                                                                             |
| 1 Please select the proper registration process for your organization.                                                                                                    |                                                                                                    |
| Registration ID/Passcode     I have my registration details and I would like to register my card.                                                                                                    |                                                                                                    |
| Fill the Card's Data     I have not received registration details and I would like to register card.                                                                                                    |                                                                                                    |
| CONTINUE CANCEL                                                                                                    |                                                                                                    |
| Self Registration for Cardholders – Select Registration Process Screen                                                                                                    |                                                                                                    |

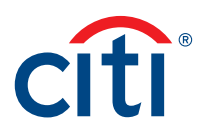

| Screen                                                                                                    | Step/Action                                                                                                    |
|----------------------------------------------------------------------------------------------------|----------------------------------------------------------------------------------------------------|
| Citil Commercial Cards Citil Manager Citil Cards                                                                                                    | <ol> <li>In the Registration ID field, type the<br/>Registration ID supplied in the e-mail sent<br/>from Citi.</li> </ol> |
| LOGIN /<br>Self Registration for Cardholders<br>1. Select Registration Process 2. Registration ID/Passcode 3. Sign on Details 4. Confirm                                                                                              | 12. In the <b>Registration Passcode</b> field, type the<br>Passcode supplied in the e-mail sent from<br>Citi.             |
| i Enter details for self registration. The fields marked with asterisk(*) are mandatory.   0o2l3h   * REGISTRATION ID   9s7p9s7a4e2p4p9j1t4g4a70o20o 0000 o 0000 000   * REGISTRATION PASSCODE   •••••••••••••••••••••••••••••••••••• | 13. Click the <b>Continue</b> button.<br>The Self Registration for Cardholders –<br>Sign-on Details screen displays.      |

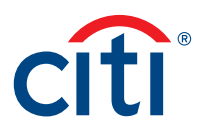

| Screen                                                                                                    | Step/Action                                                                                                    |
|----------------------------------------------------------------------------------------------------|----------------------------------------------------------------------------------------------------|
|                                                                                                    | 14. Complete the required fields (*) for self-<br>registration.                                                                                                    |
| LOGIN /<br>Self Registration for Cardholders<br>1. Select Registration Process 2. Registration ID/Passcode 3. Sign-on Details 4. Confirm | <b>Note:</b> The username and password<br>requirements display in a pop-up window as<br>you enter them. A checkmark displays when<br>the requirement is fulfilled. |
| Enter details for sign on. The fields marked with asterisk (*) are mandatory.     USERNAME                                               | The fields displayed and the username and password requirements vary based on your company's setup.                                                                |
| * PASSWORD                                                                                                    | 15. When you are finished, click the <b>Continue</b> button.                                                                                                    |
| * CONFIRM PASSWORD                                                                                                    | The Self Registration for Cardholders –<br>Confirm screen displays.                                                                                                |
| ZIP/POSTAL CODE [XXXXX-XXXX]<br>11111 -                                                                                                  |                                                                                                    |
| * CONTACT NUMBER<br>8314777777                                                                                                    |                                                                                                    |
| * USER PROFILE EMAIL ADDRESS Katherine @citi.com                                                                                         |                                                                                                    |
| * CONFIRM USER PROFILE EMAIL ADDRESS Katherine @citi.com                                                                                 |                                                                                                    |
| INTERNAL CITIBANK EMPLOYEE<br>SOE ID                                                                                                    |                                                                                                    |
| * HELPDESK VERIFICATION QUESTION<br>Mother's Maiden Name                                                                                 |                                                                                                    |
| * HELPDESK VERIFICATION ANSWER                                                                                                    |                                                                                                    |
|                                                                                                    |                                                                                                    |
| * CONFIRM HELPDESK VERIFICATION ANSWER                                                                                                   |                                                                                                    |
| CONTINUE BACK CANCEL CLEAR<br>Self Registration for Cardholders – Sign-on Details Screen                                                 |                                                                                                    |

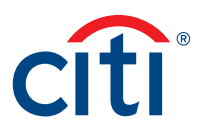

| Screen                                                                                                    |                                  |                          |                           | Step/Action |                                                                                                    |  |
|----------------------------------------------------------------------------------------------------|----------------------------------|--------------------------|---------------------------|-------------|----------------------------------------------------------------------------------------------------|--|
| Citiø commercial cards<br>CitiiManager                                                                                                   |                                  |                          |                           | citi        | <ul> <li>16. Review the information that displays and when you are finished, click the Confirm button.</li> <li>A confirmation message displays.</li> <li>17. Click the OK button.<br/>The CitiManager Site Login screen displays.</li> </ul> |  |
| LOGIN /<br>Self registration for Cardholders<br>1. Select Registration Process 2. Registration ID/Passcode 3. Sign on Details 4. Confirm |                                  |                          |                           |             |                                                                                                    |  |
| Confirm the details that you entered.                                                                                                    |                                  |                          |                           |             |                                                                                                    |  |
| USERNAME<br>Kmguat!2                                                                                                    | CARD NUMBER                      | ACCOUNT NAME<br>Akro Cis |                           |             | Note: Use the Username and Password<br>you created to log in to the CitiManager<br>Site. When you log in for the first time, you                                                                                                    |  |
| CONTACT DETAILS                                                                                                    |                                  |                          |                           |             | will be asked to select and apswor three                                                                                                    |  |
| COUNTRY<br>UNITED STATES OF AMERICA                                                                                                    | ADDRESS LINE 1<br>17 MAIN STREET | ADDRESS LINE 2           | TOWN / CITY<br>GLENN DALE |             | challenge questions. You may be asked to<br>answer one of the challenge questions each<br>time you log in.                                                                                                    |  |
| STATE/PROVINCE/REGION MA                                                                                                    | ZIP/POSTAL CODE<br>24545         |                          |                           |             |                                                                                                    |  |
| CONFIRM                                                                                                    | BACK CANCEL                      |                          |                           |             |                                                                                                    |  |
| Self Registration fo                                                                                                    | r Cardholders –                  | Confirm Screen           |                           |             |                                                                                                    |  |

Treasury and Trade Solutions citi.com/treasuryandtradesolutions

© 2020 Citibank, N.A. All rights reserved. Citi and Arc Design and CitiManager are registered service marks of Citigroup Inc. 1978833 GTS26872 06/20

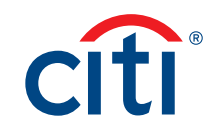